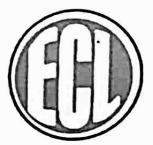

# EMRALD COMMERCIAL LIMITED

18, Rabindra Sarani,Poddar Court, Gate No. 4, 4th Floor, Room No. 4, Kolkata - 700 001 Phone : 033 2249 5083, E-mail : emrald.com@gmail.com, emraldcommercialltd@gmail.com Website : www.emeraldcommercial.in, CIN No.: L29299WB1983PLC036040

Date: 30th August, 2022

To, The Calcutta Stock Exchange Limited, 7, Lyons Range, Kolkata- 700 001 To, Compliance Department Metropolitan Stock Exchange of India Limited Vibgyor Towers, 4th floor, Plot No C 62, G - Block Opp. Trident Hotel, Bandra Kurla Complex, Bandra(E),Mumbai – 400 098

# Sub: Regulation 34 of SEBI (LODR) Regulations, 2015

Dear Sir,

With reference to above mentioned subject, please find herewith attached copy of Annual Report of the Company for the year ended 31st March, 2022.

Request you to kindly take the same on your records.

Thanking you.

**Yours Faithfully** 

For Emrald Commercial Limited

Indigit Sett

INDRAJIT SÉTT DIRECTOR DIN: 03581182

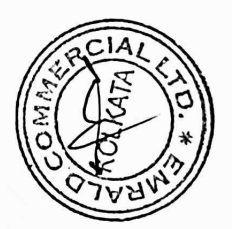

# **EMRALD COMMERCIAL LIMITED**

40<sup>TH</sup> ANNUAL REPORT

| CORPORATE INFORMATION                  |                                                                                                    |  |  |  |
|----------------------------------------|----------------------------------------------------------------------------------------------------|--|--|--|
| CIN                                    | L29299WB1983PLC036040                                                                                                    |  |  |  |
| Registered Office                      | 18 Rabindra Sarani, Poddar Court<br>Gate No.4, 4th Floor, and Room No.4,<br>Kolkata-700001                                                                                                    |  |  |  |
| Board Of Directors                     | Mr. Indrajit Sett, Whole time director<br>Mrs. Indu Verma, Director<br>Mr. Girish Agarwal, Director<br>Mr. Tarak Chakraborty, Director<br>Mr. Shambhu Prasad Singh, Director (Resignation w.e.f. 28-05-2022)<br>Mr. Sanjib Naskar Director (Appointment w.e.f. 28.05.2022 as an<br>Additional Director) |  |  |  |
| Key- Managerial Personnel              | Mr. Mukesh Agarwal, Company Secretary (Resignation w.e.f. 15-07-<br>2022)<br>Mr. Sushil Cupta, CEO                                                                                                    |  |  |  |
| Bankers                                | HDFC Bank Ltd. & RBL Bank                                                                                                    |  |  |  |
| Statutory Auditor                      | O. P. Khajanchi & Co, Chartered Accountants                                                                                                    |  |  |  |
| Registrar & Transfer Agent             | Maheshwari Datamatics Private Limited<br>Email: mdpl@cal.vsnl.net.in<br>Tel.No: 033-2243-5809-/2243-5029                                                                                                    |  |  |  |
| Registered Office                      | 18 Rabindra Sarani, Poddar Court<br>Gate No.4, 4th Floor, And Room No.4,<br>Kolkata-700001                                                                                                    |  |  |  |
| Audit Committee                        | Mrs. Indu Verma- Chairperson<br>Mr. Tarak Chakraborty -Member<br>Mr. Indrajit Sett- Member<br>Mr. Girish Agarwal- Member                                                                                                    |  |  |  |
| Nomination & Remuneration<br>Committee | Mr. Tarak Chakraborty, Chairman<br>Mrs. Indu Verma, Member<br>Mr. Girish Agarwal, Member                                                                                                    |  |  |  |
| Stakeholder Relationship<br>Committee  | Mrs. Indu Verma- Chairperson<br>Mr. Tarak Chakraborty -Member<br>Mr. Indrajit Sett- Member<br>Mr. Girish Agarwal- Member                                                                                                    |  |  |  |
| Listed                                 | The Metropolitan Stock Exchange Of<br>India Limited (MCX)<br>The Calcutta Stock Exchange (CSE)                                                                                                    |  |  |  |
| ISIN                                   | INE162D01014                                                                                                    |  |  |  |
| Website                                | http://www.emraldcommercial.in/                                                                                                    |  |  |  |

## <u>Contents</u>

| Chairman Statement               |    |
|----------------------------------|----|
| Notice                           | .1 |
| Directors Report                 | _2 |
| Secretarial Audit Report         | 3  |
| Extract of Annual Return         | _4 |
| Corporate Governance Report      | _5 |
| Management Discussion & Analysis | 6  |
| Independent Auditors Report      | 7  |
| Balance Sheet                    | 8  |
| Profit & Loss Statement          | 9  |
| Cash Flow Statement              | 10 |
| Notes                            | 11 |
| Attendance Slip & Proxy Form     | 12 |

# NOTICE

Notice is hereby given that the 40<sup>th</sup> Annual General Meeting of members of EMRALD COMMERCIAL LIMITED will be held on Friday, the 23<sup>rd</sup> September, 2022 at 01:30 P.M. 18, Rabindra Sarani, Poddar Court, Gate No. 4, 2<sup>nd</sup> Floor, Room no. 17, Kolkata, 700001 to transact the following business:

### **ORDINARY BUSINESS**

1.To receive, consider and adopt the Directors' Report, the Audited Statement of Profit & Loss for the financial year ended 31st March, 2022 and the Balance Sheet as at that date and the Auditors' Report thereon.

2. To appoint a director in place of Mr. Indrajit Sett who retires by rotation and being eligible, offers himself for re - appointment.

SPECIAL BUSINESS

3. To Consider and if thought fit to pass with or without modification(S), following resolution as an Ordinary Resolution

"RESOLVED THAT pursuant to the provisions of section 149, 152 read with Schedule IV and all other applicable provisions of the companies Act, 2013 and the companies (Appointment and Qualification of Directors) Rules, 2014 (including any statutory modification(s) or re-enactment thereof for the time being in force) and Clause 49 of the Listing Agreement, Mr. Sanjib Naskar (DIN NO: 09433866), was appointed as an Additional Executive Director of the Company, meeting of the Board of Director held on 28th May, 2022 as an Additional Executive Director of the Company, who has submitted a declaration that he meets the criteria for Non-Independence as provided in section 149(6) of the Act and who is eligible for appointment, be and is hereby appointed as an Non Independent Director of the Company."

"RESOLVED FURTHER THAT pursuant to the provisions of Sections 149, 197 and any other applicable provisions of the Companies Act, 2013 and rules made there under [including any Statutory modification(s) or re-enactment(s) thereof for the time being in force], Mr. Sanjib Naskar (DIN NO: 09433866) be paid such fees and commission as the Board may approve from time to time and Subject to such limits, prescribed or as may be prescribed from time to time."

For and on behalf of the Board EMRALD COMMERCIAL LIMITED

Sd/-

INDRAJIT SETT Director DIN: 03581 182

Date: 22.08.2022

Place: Kolkata

#### NOTES:

1. A MEMBER ENTITLED TO ATTEND AND VOTE IS ENTITLED TO APPOINT A PROXY TO ATTEND AND VOTE INSTEAD OF HIMSELF/HERSELF AND A PROXY NEED NOT BE A MEMBER OF THE COMPANY. THE INSTRUMENT OF PROXY IN ORDER TO BE EFFECTIVE SHALL BE DEPOSITED AT THE CORPORATE OFFICE OF THE COMPANY BY NOT LESS THAN 48 HOURS BEFORE THE COMMENCEMENT OF THE MEETING.

Pursuant to the provisions of Section 105 of the Companies Act, 2013, a person can act as a proxy on behalf of not more than fifty (50) members and holding in aggregate not more than 10% of the total share capital of the Company carrying voting rights. However, a Member holding more than 10% of the total share capital of the Company carrying voting rights may appoint a single person as proxy, who shall not act as a proxy for any other person or shareholder. The appointment of proxy shall be in the Form No. MGT.11 annexed herewith.

- 2. The Register of Members and Share Transfer Books of the Company will remain closed from 17<sup>th</sup> September, 2022 to 23<sup>rd</sup> September, 2022 (Both days inclusive).
- 3. Members holding shares in the electronic form are requested to inform any changes in address/bank mandate directly to their respective Depository Participants.
- 4. Members are requested to hand over the enclosed Attendance Slip, duly signed in accordance with their specimen signature(s) registered with the Company for admission to the meeting hall. Members who hold shares in dematerialized form are requested to bring their Client ID and DP ID Numbers for identification.
- 5. Corporate Members are requested to send to the Company's Registrar & Transfer Agent, a duly certified copy of the Board Resolution authorizing their representative to attend and vote at the Annual General Meeting.
- 6. In case of joint holders attending the Meeting, only such joint holders who are higher in the order of names will be entitled to vote.

Members holding shares in electronic form may note that bank particulars registered against their respective registered accounts will be used by the Company for the payment of dividend. The Company or its Registrar and Share Transfer Agent cannot act on any request received directly from the members holding shares in electronic form for any change of bank particulars or bank mandates. Such changes are to be advised only to the Depository Participant of the members.

The Securities and Exchange Board of India has mandated submission of Permanent Account Number (PAN) by every participant in securities market. Members holding shares in demat form are, therefore, requested to submit PAN details to the Depository Participants with whom they have demat accounts. Members holding shares in physical form can submit their PAN details to the Company/ Registrar and Share Transfer Agents (M/s. Maheshwari Datamatics Pvt. Ltd.)

As a measure of austerity, copies of the annual report will not be distributed at the Annual General Meeting. Members are therefore, requested to bring their copies of the Annual Report to the Meeting.

Members holding shares in the same name under different ledger folios are requested to apply for Consolidation of such folios and send the relevant share certificates to M/S. MAHESHWARI DATAMATICS PVT. LTD Share Transfer Agents of the Company for their doing the needful.

- 7. Members are requested to send their queries at least 10 days before the date of meeting so that information can be made available at the meeting
- 8. In respect of shares held in physical mode, all shareholders are requested to intimate changes, if any, in their registered address immediately to the registrar and share transfer agent of the company and correspond with them directly regarding share transfer/transmission /transposition, Demat / Remat, change of address, issue of duplicate shares certificates, ECS and nomination facility.
- 9. In terms of Section 72 of the Companies Act, 2013, a member of the company may nominate a person on whom the shares held by him/her shall vest in the event of his/her death. Members desirous of availing this facility may submit nomination in prescribed Form-SH-13 to the company/RTA in case shares are held in

physical form, and to their respective depository participant, if held in electronic form.

- 10. Electronic copy of the 40th Annual Report for 2021-22 is being sent to all the members whose email IDs are registered with the Company/Depository Participants(s) for communication purposes unless any member has requested for a hard copy of the same. For members who have not registered their email address, physical copies of the Annual Report for 2021-22 is being sent in the permitted mode.
- 11. Members may also note that the Notice of the 40th Annual General Meeting and the Annual Report for 2021-22 will also be available on the Company's website www.emeraldcommercial.in for their download. The physical copies of the aforesaid documents will also be available at the Company's Registered Office for inspection during normal business hours on working days. Even after registering for e-communication, members are entitled to receive such communication in physical form, upon making a request for the same, by post free of cost. For any communication, the shareholders may also send requests to the Company's investor email id: emrald.com@gmail.com.

#### *12.* Voting through electronic means

Pursuant to Section 108 of the Companies Act, 2013, read with the relevant Rules of the Act, the Company is pleased to provide the facility to Members to exercise their right to vote by electronic means. The Members, whose names appear in the Register of Members / list of Beneficial Owners as on 16.09.2022, i.e. the date prior to the commencement of book closure date are entitled to vote on the Resolutions set forth in this Notice. The remote e- voting period will commence at 09:00 A.M. on Tuesday 20<sup>th</sup> of September, 2022 and will end at 5.00 p.m. on Thursday 22<sup>nd</sup> of September, 2022. The facility for voting through electronic voting system ("Insta Poll") shall be made available at the meeting and the members attending the meeting who have not cast their vote by remote e-voting shall be able to vote at the meeting through "Insta Poll". The Company has appointed **Mr. Akhil Agarwal, Practicing Company Secretary having Membership No. 35073** to act as the Scrutinizer, to scrutinize the Insta Poll and remote e-voting process in a fair and transparent manner. The Members desiring to vote through remote e-voting refer to the detailed procedure given hereinafter.

#### THE INTRUCTIONS OF SHAREHOLDERS FOR REMOTE E-VOTING ARE AS UNDER:

- (i) The voting period begins on Tuesday, 20th September, 2022 from 9:00 A.M. and ends on Thursday, 22<sup>nd</sup> September, 2022 from 5:00 P.M. During this period shareholders of the Company, holding shares either in physical form or in dematerialized form, as on the cut-off date 16<sup>th</sup> September, 2022 may cast their vote electronically. The e-voting module shall be disabled by CDSL for voting thereafter.
- (ii) Shareholders who have already voted prior to the meeting date would not be entitled to vote at the meeting venue.
- (iii) Pursuant to SEBI Circular No. SEBI/HO/CFD/CMD/CIR/P/2021/242 dated 09.12.2021, under Regulation 44 of Securities and Exchange Board of India (Listing Obligations and Disclosure Requirements) Regulations, 2015, listed entities are required to provide remote e-voting facility to its shareholders, in respect of all shareholders' resolutions. However, it has been observed that the participation by the public non-institutional shareholders/retail shareholders is at a negligible level.

Currently, there are multiple e-voting service providers (ESPs) providing e-voting facility to listed entities in India. This necessitates registration on various ESPs and maintenance of multiple user IDs and passwords by the shareholders.

In order to increase the efficiency of the voting process, pursuant to a public consultation, it has been decided to enable e-voting to all the demat account holders, by way of a single login credential, through their demat accounts/ websites of Depositories/ Depository Participants. Demat account holders would be able to cast their vote without having to register again with the ESPs, thereby, not only facilitating seamless authentication but also enhancing ease and convenience of participating in e-voting process.

(iv)In terms of SEBI circular no. SEBI/HO/CFD/CMD/CIR/P/2021/242 dated December 9, 2021 on e-Voting facility provided by Listed Companies, Individual shareholders holding securities in demat mode are allowed to vote through their demat account maintained with Depositories and Depository Participants. Shareholders are advised to update their mobile number and email Id in their demat accounts in order to access e-Voting facility.

Pursuant to abovesaid SEBI Circular, Login method for e-Voting and joining virtual meetings for Individual shareholders holding securities in Demat mode is given below:

| Type of shareholders                                                              | Login Method                                                                                                    |  |  |
|-----------------------------------------------------------------------------------|----------------------------------------------------------------------------------------------------|--|--|
| Individual<br>Shareholders<br>holding<br>securities in                            | <ol> <li>Users who have opted for CDSL Easi / Easiest facility, can login through their existing<br/>user id and password. Option will be made available to reach e-Voting page without<br/>any further authentication. The URL for users to login to Easi / Easiest<br/>arehttps://web.cdslindia.com/myeasi/home/login or visit www.cdslindia.com and<br/>click on Login icon and select New System Myeasi.</li> </ol>                                                                                                    |  |  |
| Demat mode<br>with CDSL                                                           | 2) After successful login the Easi / Easiest user will be able to see the e-Voting option for eligible companies where the e-voting is in progress as per the information provided by company. On clicking the e-voting option, the user will be able to see e-Voting page of the e-Voting service provider for casting your vote during the remote e-Voting period or joining virtual meeting & voting during the meeting. Additionally, there is also links provided to access the system of all e-Voting Service Providers i.e. CDSL/NSDL/KARVY/LINKINTIME, so that the user can visit the e-Voting service providers' website directly.                                                                                                    |  |  |
|                                                                                   | 3) If the user is not registered for Easi/Easiest, option to register is availableathttps://web.cdslindia.com/myeasi/Registration/EasiRegistration                                                                                                    |  |  |
|                                                                                   | 4) Alternatively, the user can directly access e-Voting page by providing Demat Account<br>Number and PAN No. from a e-Voting link available on www.cdslindia.com home<br>page. The system will authenticate the user by sending OTP on registered Mobile &<br>Email as recorded in the Demat Account. After successful authentication, user will be<br>able to see the e-Voting option where the e-voting is in progress and also able to<br>directly access the system of all e-Voting Service Providers.                                                                                                    |  |  |
| Individual<br>Shareholders<br>holding<br>securities in<br>demat mode<br>with NSDL | 1) If you are already registered for NSDL IDeAS facility, please visit the e-Services website of NSDL. Open web browser by typing the following URL: https://eservices.nsdl.com either on a Personal Computer or on a mobile. Once the home page of e-Services is launched, click on the "Beneficial Owner" icon under "Login" which is available under 'IDeAS' section. A new screen will open. You will have to enter your User ID and Password. After successful authentication, you will be able to see e-Voting services. Click on "Access to e-Voting" under e-Voting services and you will be able to see e-Voting page. Click on company name or e-Voting service provider name and you will be re-directed to e-Voting service provider website for casting your vote during the remote e-Voting period or joining virtual meeting & voting during the meeting. |  |  |
|                                                                                   | 2) If the user is not registered for IDeAS e-Services, option to register is available at<br>https://eservices.nsdl.com. Select "Register Online for IDeAS "Portal or click at<br>https://eservices.nsdl.com/SecureWeb/IdeasDirectReg.jsp                                                                                                    |  |  |

|                                                                                                    | 3) Visit the e-Voting website of NSDL. Open web browser by typing the following URL:<br>https://www.evoting.nsdl.com/ either on a Personal Computer or on a mobile. Once<br>the home page of e-Voting system is launched, click on the icon "Login" which is<br>available under 'Shareholder/Member' section. A new screen will open. You will have<br>to enter your User ID (i.e., your sixteen-digit demat account number hold with NSDL),<br>Password/OTP and a Verification Code as shown on the screen. After successful<br>authentication, you will be redirected to NSDL Depository site wherein you can see e-<br>Voting page. Click on company name or e-Voting service provider name and you will<br>be redirected to e-Voting service provider website for casting your vote during the<br>remote e-Voting period or joining virtual meeting & voting during the meeting |
|----------------------------------------------------------------------------------------------------|----------------------------------------------------------------------------------------------------|
| Individual<br>Shareholders<br>(holding<br>securities in<br>demat mode)<br>login through<br>their<br>Depository<br>Participants | You can also login using the login credentials of your demat account through your<br>Depository Participant registered with NSDL/CDSL for e-Voting facility. After<br>Successful login, you will be able to see e-Voting option. Once you click on e-Voting<br>option, you will be redirected to NSDL/CDSL Depository site after successful<br>authentication, wherein you can see e-Voting feature. Click on company name or e-<br>Voting service provider name and you will be redirected to e-Voting service provider<br>website for casting your vote during the remote e-Voting period or joining virtual<br>meeting & voting during the meeting.                                                                                                    |

Important note: Members who are unable to retrieve User ID/ Password are advised to use Forget User ID and Forget Password option available at abovementioned website.

Helpdesk for Individual Shareholders holding securities in demat mode for any technical issues related to login through Depository i.e. CDSL and NSDL

| Login type                                 | Helpdesk details                                                    |
|--------------------------------------------|---------------------------------------------------------------------|
|                                            |                                                                     |
| Individual Shareholders holding securities | Members facing any technical issue in login can contact CDSL        |
| in Demat mode with CDSL                    | helpdesk by sending a request at helpdesk.evoting@cdslindia.comor   |
|                                            | contact at 022- 23058738 and 22-23058542-43.                        |
| Individual Shareholders holding securities | Members facing any technical issue in login can contact NSDL        |
| in Demat mode with NSDL                    | helpdesk by sending a request at evoting@nsdl.co.in or call at toll |
|                                            | free no.: 1800 1020 990 and 1800 22 44 30                           |
|                                            |                                                                     |

- (v) Login method for e-Voting and joining virtual meeting for shareholders other than individual shareholders holding in Demat form & physical shareholders.
  - 1) The shareholders should log on to the e-voting website www.evotingindia.com.
  - 2) Click on "Shareholders" module.
  - 3) Now enter your User ID
    - a. For CDSL: 16 digits beneficiary ID,
    - b. For NSDL: 8 Character DP ID followed by 8 Digits Client ID,
    - c. Shareholders holding shares in Physical Form should enter Folio Number registered with the Company.
  - 4) Next enter the Image Verification as displayed and Click on Login.

5) If you are holding shares in demat form and had logged on to www.evotingindia.com and voted on an earlier evoting of any company, then your existing password is to be used.

6) If you are a first-time user follow the steps given below:

|                  | For Shareholders holding shares in Demat Form other than individual and Physical Form  |  |
|------------------|----------------------------------------------------------------------------------------|--|
| PAN              | nter your 10-digit alpha-numeric *PAN issued by Income Tax Department (Applicable      |  |
|                  | for both demat shareholders as well as physical shareholders)                          |  |
|                  | • Shareholders who have not updated their PAN with the Company/Depository              |  |
|                  | Participant are requested to use the sequence number sent by Company/RTA o             |  |
|                  | contact Company/RTA.                                                                   |  |
| Dividend Bank    | Enter the Dividend Bank Details or Date of Birth (in dd/mm/yyyy format) as recorded in |  |
| Details          | your demat account or in the company records in order to login.                        |  |
| OR Date of Birth | • If both the details are not recorded with the depository or company, please enter    |  |
| (DOB)            | the member id / folio number in the Dividend Bank details field as mentioned in        |  |
|                  | instruction (v).                                                                       |  |

- (vi) After entering these details appropriately, click on "SUBMIT" tab.
- (vii) Shareholders holding shares in physical form will then directly reach the Company selection screen. However, shareholders holding shares in demat form will now reach 'Password Creation' menu wherein they are required to mandatorily enter their login password in the new password field. Kindly note that this password is to be also used by the demat holders for voting for resolutions of any other company on which they are eligible to vote, provided that company opts for e-voting through CDSL platform. It is strongly recommended not to share your password with any other person and take utmost care to keep your password confidential.
- (viii) For shareholders holding shares in physical form, the details can be used only for e-voting on the resolutions contained in this Notice.
- (ix) Click on the EVSN for the relevant Emrald Commercial Limited on which you choose to vote.
- (x) On the voting page, you will see "RESOLUTION DESCRIPTION" and against the same the option "YES/NO" for voting. Select the option YES or NO as desired. The option YES implies that you assent to the Resolution and option NO implies that you dissent to the Resolution.
- (xi) Click on the "RESOLUTIONS FILE LINK" if you wish to view the entire Resolution details.
- (xii) After selecting the resolution, you have decided to vote on, click on "SUBMIT". A confirmation box will be displayed. If you wish to confirm your vote, click on "OK", else to change your vote, click on "CANCEL" and accordingly modify your vote.
- (xiii) Once you "CONFIRM" your vote on the resolution, you will not be allowed to modify your vote.
- (xiv) You can also take a print of the votes cast by clicking on "Click here to print" option on the Voting page.
- (xv) If a demat account holder has forgotten the login password then Enter the User ID and the image verification code and click on Forgot Password & enter the details as prompted by the system.
- (xvi) Facility for Non Individual Shareholders and Custodians Remote Voting

- Non-Individual shareholders (i.e. other than Individuals, HUF, NRI etc.) and Custodians are required to log on to www.evotingindia.com and register themselves in the "Corporates" module.
- A scanned copy of the Registration Form bearing the stamp and sign of the entity should be emailed to helpdesk.evoting@cdslindia.com.
- After receiving the login details a Compliance User should be created using the admin login and password. The Compliance User would be able to link the account(s) for which they wish to vote on.
- The list of accounts linked in the login should be mailed to helpdesk.evoting@cdslindia.com and on approval of the accounts they would be able to cast their vote.
- A scanned copy of the Board Resolution and Power of Attorney (POA) which they have issued in favour of the Custodian, if any, should be uploaded in PDF format in the system for the scrutinizer to verify the same.
- 13. Alternatively Non Individual shareholders are required to send the relevant Board Resolution/ Authority letter etc. together with attested specimen signature0 of the duly authorized signatory who are authorized to vote, to the Scrutinizer and to the Company at the email address viz; symbioxinvestment100@gmail.com (designated email address by company), if they have voted from individual tab & not uploaded same in the CDSL e-voting system for the scrutinizer to verify the same..

For and on behalf of the Board EMRALD COMMERCIAL LIMITED

Date: 22.08.2022

Place: Kolkata

Sd/-

INDRAJIT SETT Director DIN: 03581182

#### Explanatory Statement Pursuant to Section 102 of the Companies Act, 2013 on Item No. 3

Item No. 2 Mr. Sanjib Naskar

Mr. Sanjib Naskar, is appointed as an Executive Director on the Board of Directors of the Company w.e.f 28th May, 2022. As per the provisions of Section 161 of the Companies Act, 2013, Mr. Naskar shall hold office up to the date of the ensuing Annual General Meeting of the Company. The Company has received valid notice and requisite deposit from a Member of the Company under Section 160 of the Companies Act, 2013, proposing the candidature of Mr. Naskar for the office of Director. In view of the background and experience of Mr. Naskar, it will be in the interest of the Company that he continues as a director of the Company.

The Board of Director considered the matter of her appointment and felt that his continued association would be of immense benefit to the Company and it is therefore, desirable to continue to avail his service as Management & Finance. Accordingly, the Board recommends the Resolution relating to his appointment as a Management & Finance, for the approval by the members of The Company.

Mr. Sanjib Naskar, 35 Years, was appointed as an Executive Director of the Company on 28th May, 2022. Mr Naskar is a B. Com; he has vast experience in Management & Finance.

Except Mr. Sanjib Naskar, being an appointee, none of the Directors and Key Managerial Personnel of the Company and their relatives is, in any way, concerned or interested, financially or otherwise, in the above matter.

| 1.  | Director Identification Number (DIN):              | 09433866                            |
|-----|----------------------------------------------------|-------------------------------------|
| 2.  | Name (in full):                                    | SANJIB NASKAR                       |
| 3.  | Father's Name (in full):                           | DHARMA DAS NASKAR                   |
| 4.  | Address:                                           | TALDI, CANNING-I, SOUTH TWENTY FOUR |
|     |                                                    | PARGANAS WEST BENGAL-743376         |
| 5.  | E-mail id:                                         | sanjibnaskarr258@gmail.com          |
| 6.  | Mobile no.                                         | 8585083510                          |
| 7.  | Income-tax PAN                                     | AIFPN6749L                          |
| 8.  | Occupation:                                        | Business                            |
| 9.  | Date of birth:                                     | 10/10/1987                          |
| 10. | Nationality:                                       | Indian                              |
| 11. | Number of companies in which I am already          | NIL                                 |
|     | a Director and out of such companies the           |                                     |
|     | names of the companies in which I am a             |                                     |
|     | Managing Director, Chief Executive Officer, Whole  |                                     |
|     | time Director, Secretary, Chief Financial Officer, |                                     |
|     | Manager:                                           |                                     |
| 12. | Particulars of membership number and               | NIL                                 |
|     | Certificate of practice number if the              |                                     |
|     | applicant is a member of any professional          |                                     |
|     | Institute.                                         |                                     |
|     | (Specifically state NIL if none.)                  |                                     |